# Korteriühistu lahendus Merit Aktivas

# Sisukord

| Algseadistused                                        | . 2 |
|-------------------------------------------------------|-----|
| Kontoplaan ja artiklid                                | . 2 |
| Artikli kaart                                         | .2  |
| Kliendid                                              | .3  |
| Perioodilised arved                                   | .6  |
| Arvestuse tegemine                                    | .9  |
| Koguste import                                        | .9  |
| Näitude sisestamine                                   | 10  |
| Too hinnad                                            | 12  |
| Hindade muutmine perioodiliste arvete artikli ridadel | 13  |
| Müügiarvete koostamine                                | 13  |
| Arvestuse kontrollimine                               | 13  |
| Arvete koostamine                                     | 14  |
| Arvete esitamine                                      | 15  |
| PDF                                                   | 15  |
| E-post                                                | 15  |
| E-arve                                                | 15  |
| E-arve panka                                          | 16  |
| Mass-saatmine                                         | 17  |

Merit Aktiva Pro ja Premium pakettides on olemas erilahendus korteriühistutele.

Korteriühistu funktsioonid, vaikimisi seadistatud kontoplaan ja artiklid on vahetult olemas kui lisada Merit Aktivasse uus andmebaas ning valida selle lisamisel firma tüübiks "korteriühistu". Samuti on võimalik korteriühistu funktsionaalsust sisse lülitada kõikides ülejäänud firma tüüpidega andmebaasides menüüs Seadistused -> Ettevõtte andmed -> Ettevõtte andmed -> märkides linnukese reale "Perioodilistel arvetel näitude sisestamine".

Korteriühistu arvestus tehakse perioodilistel arvetel menüüs Müük -> Perioodilised arved, kus iga korteri jaoks lisatakse perioodiline arve, mis jääb edaspidi koostatava arve põhjaks.

# Algseadistused

#### Kontoplaan ja artiklid

Enne perioodiliste arvete lisamist on vajalik üle vaadata algseadistused, st kontoplaan ja artiklid.

Kuigi korteriühistu tüübiga andmebaasi lisamisel on vaikimisi olemas enamkasutatavad artiklid ja kontod, siis tuleb oma korteriühistu vajadustest lähtuvalt kontod ja artiklid üle vaadata, vajadusel muuta ning uusi juurde lisada.

Kontoplaani leiate menüüs Seadistused (klikkides programmi menüüribal <sup>(2)</sup>) -> Finantsi seadistused - > Kontoplaan.

| ← Kõik seade | ended Finantsi seadistused / Kontoplaan |                                                             |                            |                                 |          |                              |                |  |  |  |  |  |  |
|--------------|-----------------------------------------|-------------------------------------------------------------|----------------------------|---------------------------------|----------|------------------------------|----------------|--|--|--|--|--|--|
| + Uus konto  | 0                                       | Lisa pangakonto Lisa kassa 🗹 Grupeeri bilansi- ja kasumlaru | uande ridade järgi Aktiivs | ridade järgi Aktiivsed kontod 🗸 |          |                              |                |  |  |  |  |  |  |
| _            |                                         |                                                             |                            |                                 |          |                              |                |  |  |  |  |  |  |
|              | 1501                                    | Soojusenergia (ost, müük)                                   | Varad                      | 20% käibemaks                   | Detailne | Muud rahavood põhitegevusest | Piirang puudub |  |  |  |  |  |  |
|              | 1502                                    | Soe vesi (ost, müük)                                        | Varad                      | 20% kälbemaks                   | Detailne | Muud rahavood põhitegevusest | Piirang puudub |  |  |  |  |  |  |
|              | 1503                                    | Külm vesi (ost, müük)                                       | Varad                      | 20% kälbemaks                   | Detailne | Muud rahavood põhitegevusest | Plirang puudub |  |  |  |  |  |  |
|              | 1504                                    | Elektrienergia (ost, müük)                                  | Varad                      | 20% kälbemaks                   | Detailne | Muud rahavood põhitegevusest | Piirang puudub |  |  |  |  |  |  |
|              | 1505                                    | Gaas (ost, müük)                                            | Varad                      | 20% käibemaks                   | Detailne | Muud rahavood põhitegevusest | Piirang puudub |  |  |  |  |  |  |
|              | 1506                                    | Maamaks (ost, müük)                                         | Varad                      | Maksuvaba käive                 | Detailne | Muud rahavood põhitegevusest | Piirang puudub |  |  |  |  |  |  |
|              | 1507                                    | Prüglvedu (ost, müük)                                       | Varad                      | 20% kälbemaks                   | Detailne | Muud rahavood põhitegevusest | Plirang puudub |  |  |  |  |  |  |
|              |                                         |                                                             |                            |                                 |          |                              |                |  |  |  |  |  |  |

Artiklid leiate menüüs Müük -> Artiklid.

Artiklite puhul lisage juurde nii palju erinevaid artikleid, mida müügiarvel on vaja või võib vaja minna. Näiteks kui on mitu külma ja sooja vee näitu, siis lisage vastavalt iga erineva mõõdikuga vee artikli jaoks eraldi artikkel (nt. külm vesi 1, külm vesi 2, soe vesi 1, soe vesi 2), samuti lisage sellised artiklid, mida on arvele vaja lisada vastavalt vajadusele (nt. muru niitmine, lume lükkamine vms.)

Artiklite puhul on oluline kontrollida ja vajadusel korrigeerida ühikut vastavalt mõõtühikule, mida kasutate müügiarvel (kulude edasimüügi korral näiteks m<sup>3</sup>, m<sup>2</sup>, inimene, kwh jms). Kui valikus puudub Teile vajalik mõõtühik, siis saate mõõtühikuid juurde lisada vahetulult artikli kaardil klikkides ühikute

rippmenüü lõpus või menüüs Seadistused -> Üldised seadistused -> Mõõtühikud.

#### Artikli kaart

| ikli kaart                       |   |                                   |                     |                    |      |                     | Sulge ×   |
|----------------------------------|---|-----------------------------------|---------------------|--------------------|------|---------------------|-----------|
|                                  |   |                                   |                     |                    |      |                     |           |
| Kood                             |   | Nimetus                           |                     |                    |      |                     |           |
| sooj                             |   | Soojusenergia                     |                     |                    |      |                     |           |
| EAN kood                         |   | Ingliskeelne nimetus              |                     | Venekeelne nimetus |      | Soomekeelne nimetus |           |
|                                  |   | Heating                           |                     |                    |      |                     |           |
|                                  |   |                                   |                     |                    |      |                     |           |
| Liik                             |   | Aktiivsus                         |                     |                    |      |                     |           |
| Teenus                           | ~ | Müügi- Ja ostuarvetes             |                     |                    |      |                     | ~         |
|                                  |   |                                   |                     |                    |      |                     |           |
| Ühik                             |   | Müügihind                         |                     | AH%                |      | Viimane ostuhind    |           |
| m²                               | ~ |                                   | 0,0000000           |                    | 0,00 |                     | 0,0000000 |
|                                  |   | Müügihinnad                       |                     | Allahindlused      |      |                     |           |
| Müügikonto                       |   | Ostukonto                         |                     |                    |      | Kälbemaksu määr     |           |
| 1501 - Soojusenergia (ost, müük) |   | <ul> <li>1501 - Soojus</li> </ul> | energia (ost, müük) |                    | ~    | Ei ole kälve        | ~         |
| Kanna kogus artiklile            |   |                                   |                     |                    |      |                     |           |
|                                  |   |                                   |                     |                    |      |                     | ~         |
| Manager                          |   |                                   |                     |                    |      |                     | Columba   |
| Kopeeri                          |   |                                   |                     |                    |      |                     | Salvesta  |
|                                  |   |                                   |                     |                    |      |                     |           |

**Aktiivsus** – nende teenuste osas, mida ostate tarnijatelt ja müüte kliendile edasi (näiteks vesi, elekter, ampritasu, soojusenergia, prügivedu jms), soovitame kasutada ühesuguseid artikleid nii müügiarvetel kui ka ostuarvetel. Selleks määrake artikli kaardil Aktiivsus = Müügi- ja ostuarvetes.

**Mõõtühik** – valige mõõtühik, mida kasutate müügiarvel (kulude edasimüügi korral näiteks m<sup>3</sup>, m<sup>2</sup>, inimene, kwh jms). Kui valikus puudub Teile vajalik mõõtühik, siis saate mõõtühikuid juurde lisada

klikkides ühikute rippmenüü lõpus või menüüs Seadistused -> Üldised seadistused -> Mõõtühikud.

Müügihind – kui müügihind sõltub ostetud teenuse hinnast ja iga kuu muutub, siis jätke tühjaks.

Kanna kogus artiklile – näiteks kui müüte klientidele nii vett kui ka kanalisatsiooni, siis valige artikli kaardile "Vesi" sellele väljale artikkel "Kanalisatsioon". Selle tulemusena ei ole vaja "Kanalisatsioonile" näite ja koguseid sisestada, vaid perioodilise arve kanalisatsiooni reale kantakse sama kogus, mis on artiklil "Vesi". Kui aga kanalisatsiooni kogus leitakse kahe artikli (külm vesi 1 ja külm vesi 2) järgi, siis valige mõlemale artiklile "kanna kogus artiklile" väljale "Kanalisatsioon".

# Kliendid

Lisage kliendid menüüs Müük -> Klient ning täitke iga kliendi kohta kliendi kaart.

| Kliendi kaart                                            |                       |                                                |            |                             |                         | Sulge 🗵                     |
|----------------------------------------------------------|-----------------------|------------------------------------------------|------------|-----------------------------|-------------------------|-----------------------------|
|                                                          |                       |                                                |            |                             |                         |                             |
| Kliendi nimi                                             |                       |                                                |            |                             |                         |                             |
| Mati Mustikas                                            |                       |                                                |            |                             |                         | 0                           |
| Füüsiline İsik või välisfirma Märkused Märkused          |                       |                                                |            |                             |                         |                             |
| Rg-kood                                                  |                       |                                                | KMIKR nr   |                             |                         | EL.km-kohustuslase kontroll |
| 38210020000                                              |                       |                                                |            |                             |                         |                             |
| Kontakt                                                  | Maksja                |                                                | Lisainto   |                             | Kliendi osakond e-arvel |                             |
|                                                          |                       | ~<br>~                                         |            |                             |                         |                             |
|                                                          |                       |                                                |            |                             |                         |                             |
|                                                          |                       |                                                |            |                             |                         |                             |
| Aadress                                                  | Linn/asula            |                                                | Sihtnumber |                             | Maakond                 |                             |
| Paju tn 2 - 1                                            | Tartu                 |                                                | 50603      |                             | Tartumaa                |                             |
| Rilk                                                     |                       |                                                |            |                             |                         |                             |
| ESTONIA                                                  |                       |                                                |            |                             |                         |                             |
|                                                          |                       |                                                |            |                             |                         |                             |
| Telefon                                                  | Telefon 2             |                                                | E-post     |                             | Koduleht                |                             |
|                                                          |                       |                                                |            |                             |                         |                             |
|                                                          |                       |                                                |            |                             |                         |                             |
| Valuota                                                  | Maksetähtaeg päevades |                                                | Viivise %  |                             | Vilterumbri alusnumber  |                             |
| EUR 🗸                                                    | 7                     |                                                |            | 0,034                       | 201                     |                             |
| Niita arvel kliendi võlasaldot Müügihinnad Allahindlused |                       |                                                |            |                             |                         |                             |
| Mõüglarve keel                                           |                       | Panga info müüglarvel                          |            | Mass saatmise väljund       |                         |                             |
| Eesti                                                    | ~                     |                                                |            |                             |                         | ~                           |
|                                                          |                       |                                                |            |                             |                         |                             |
| E-arve püsimakse leping pangaga                          |                       | Panga konto                                    |            | E-arve püsimakse tunnus pan | 28                      |                             |
| Pank (täismahus e-arve)                                  | ۲                     | EE941010220274337227                           |            | ]                           |                         |                             |
| Arve kujundus                                            |                       | Vali püsikommentaar müüglarvele enne arve ridu |            | Vall püsikommentaar müügla  | vele pärast arve ridu   |                             |
|                                                          | ~                     |                                                |            |                             |                         | v                           |
| Arved ja laekumised Perioodilised arved                  |                       |                                                |            |                             |                         |                             |
|                                                          |                       |                                                |            |                             |                         | Salvesta Katkesta           |
|                                                          |                       |                                                |            |                             |                         |                             |

Kliendi nimi – lisage kliendi nimi.

Uue kliendi lisamisel toimub automaatne päring Äriregistrist. Seega kui sisestada uue kliendi nime, hakkab programm pakkuma sarnaste nimedega ettevõtteid. Klikkides sobiva nime peal, täidetakse automaatselt kliendi kaardil registrikoodi, käibemaksukohustuslase numbri ja aadressi väljad.

**Füüsiline isik või välisfirma** – reale märgitakse linnuke kui klient on füüsiline isik (v.a FIE) või mitteresident, kellel puudub Eestis maksukohustuslase registri kood. Neile esitatud arvete andmeid käibedeklaratsiooni lisal (KMD INF) ei kajastata.

**Märkused** – kliendi kaardile saab sisestada märkusi näiteks kliendiga suhtluse kohta ("Helistasin võlgnevuse pärast, lubas tasuda järgmisel nädalal …"). Sisestatud märkuste ajalugu jääb märkuste lehele alles.

**Mitteaktiivne** - klienti on võimalik märkida mitteaktiivseks klikkides kliendi kaardil vastavalt linnukese reale "mitteaktiivne". Mitteaktiivseid kliente ei tule müügiarve koostamisel klientide nimekirjas valikusse, kuid aruannete koostamisel on kliendi filtri juures mitteaktiivne klient valitav, seega aruandeid saab koostada ka mitteaktiivsete klientide kohta.

**Rg-kood** – ettevõtte registrikood või eraisiku isikukood. Kui kliendi kaardil on rg-koodi väljale sisestatud eraisiku 11-kohaline isikukood, siis trükitakse müügiarvele sõna "Isikukood". Ülejäänud juhtudel trükitakse müügiarvele sõna "Rg-kood". Koode eristatakse pikkuse järgi. Ingliskeelsele müügiarvele trükitakse alati "Reg. No." sõltumata kliendi kaardil olevast registrikoodi pikkusest.

**KMKR nr** – kui klient on käibemaksukohustuslane, siis täidetakse käibemaksukohustuslase number. Ühendusesisese käibe korral on välja KMKR nr täitmine kohustuslik.

**EL km-kohustuslase kontroll** – Euroopa Liidu kliendi puhul on võimalik teha EL käibemaksu kohuslase numbri kontroll (VIES VAT number validation).

**Kontakt** – kliendi esindaja kontaktandmed. Kontakti info kuvatakse ka müügiarve vaates. Kui müügiarve seadistustes on märgitud "Trüki arvele kliendi kontaktisik", siis märgitakse vastav info ka kliendile esitatavale arvele.

**Maksja** – arvele on lisaks saajale võimalik märkida maksja. Kliendi kaardile eelnevalt märgitud maksja info tuuakse automaatselt koostatavale müügiarvele. Maksja infot saab kasutada kui teenuse arve esitatakse allasutusele (nt. lasteaed) aga selle eest maksab kohalik omavalitsus.

Maksja info arvel on informatiivne, st arve saadetakse kliendile ehk saajale.

Lisainfo – kasutaja enda jaoks kasutatav infoväli, nt lepingu numbri märkimiseks

Kliendi osakond e-arvel – saab tekstina sisestada kliendi osakonna (DepId), kui e-arve vastuvõtja on teinud selle kohustuslikuks (näiteks haiglad, Töötukassa). E-arves kajastatakse see kliendi andmete juures (plokis).

**Dimensioonid** (Kulukoht, Projekt) – kliendi kaardile on võimlik seadistada vaikimisi dimensiooni väärtus, mis kantakse automaatselt müügiarvele kliendi valikuga.

Aadress, Linn/asula, Sihtnumber, Maakond – kliendi aadressi andmed.

Vaikimisi järjestatakse korteriühistu perioodilised arved aadressi järgi. Aadress on märgitud kliendi kaardile, mis tuleb omakorda kliendi kaardilt perioodilisele arvele.

Korteriühistus, milles on rohkem kui 9 korterit, märkige korteritele 1, 2 (kuni 9) aadressi sisestamisel korteri numbrile tühik või 0 ette, et järjestus oleks korteri numbri järgi.

Kui kortereid on üle saja, siis märkige korteri numbrile 001, 002 või \_\_1, \_\_2; 025, 026 või \_25, \_26 jne.

Riik – riigi määramine on kohustuslik.

Telefon, Telefon 2 - kliendi kontakttelefoni number.

**E-post** - kliendi e-posti aadress, kuhu arveid saata. Kliendi kaardil võib märkida mitu e-maili aadressi, mis on komaga või semikooloniga üksteisest eraldatud.

Koduleht – kliendi kodulehe aadress.

Valuuta – kliendi kaardil määratud valuutat pakutakse vaikimisi müügiarve koostamisel.

**Maksetähtaeg päevades** – kliendi kaardil on vaikimisi näidatud maksetähtaega, mis on määratud müügiarvete seadistuses. Maksetähtaega võib muuta ning konkreetse kliendi puhul kasutatakse müügiarvete tegemisel kliendi kaardil märgitud maksetähtaega.

Perioodiliselt arvelt müügiarve koostamisel kliendi kaardile märgitud maksetähtaega päevades ei arvestata, vaid maksetähtaeg märgitakse arvele vastavalt perioodilisel arvel tehtud seadistusele "Arve maksepäev".

**Viivise %** - viivise % on vaikimisi määratud müügiarve seadistuse põhjal. Vajadusel saab kliendi kaardil viivise % muuta ning kliendi kaardil määratud väärtust kasutatakse edaspidi konkreetsele kliendile müügiarvete koostamisel.

Kui on vajadus muuta viivise % kõikidel klientidel korraga, siis seda saab teha müügiarvete seadistustes (menüüs Seadistused -> Üldised seadistused -> Müügiarve seadistus) märkides reale "Intress" viivise % ning klikkides "Salvesta kõikidele".

Viitenumbri alusnumber - viitenumbri arvutamiseks müügiarvele saab kasutada kahte meetodit: viitenumber arvutatakse müügiarve numbri järgi (igal müügiarvel on erinev viitenumber) või igal kliendil on oma kindel viitenumber. Kui on vajadus omistada igale kliendile oma viitenumber, siis sisestatakse number, mille alusel programm arvutab automaatselt müügiarvele viitenumbri. Kui klientidel on juba viitenumbrid olemas (näiteks pangaga sõlmitud püsimakselepingutest vms.), siis sisestatakse olemasoleva viitenumbri alusnumber ehk viitenumber, millest jäetakse viimane number sisestamata. Viitenumbrit kasutatakse panga väljavõtte importimisel arve tuvastamiseks ja panka e-arvete koostamisel.

Näita arvel kliendi võlasaldot – märgitakse linnuke kui müügiarvele soovitakse näidata kliendi võlasaldo.

Võlainfo kuvamisel arvel näidatakse:

1.varasemad tasumata arved .... -arvele eelneva kuupäeva seisuga saldot

2. tasumisele kuulub- kliendivõla saldo arve kuupäeva seisuga

Mõlemad numbrid on samad mis on saldo kliendivõlgnevuse aruandes vastava kuupäevaga.

See tähendab, et kui on nt kliendil ettemakseid, siis ei ole oluline kas tasaarveldus tehtud või mitte, arvel kuvatakse "tasumisele kuulub" lahtris arve summa -ettemaks.

**Müügihinnad ja allahindlused** –kliendi kaardil on võimalik konkreetsele kliendile lisada kliendi gruppide, müügiartiklite või artikli gruppide lõikes müügihinnad ja allahindlused, mida edaspidi müügiarvete koostamisel valitud kliendile vaikimisi pakutakse. Müügihinnad ja allahindlused on kasutusel Aktiva Pro ja Premium paketis.

**Müügiarve keel** - müügiarveid saab väljastada eesti, inglise, soome ja vene keeles. Keele valik tehakse kliendi kaardil. Programmi töökeele muutmine ei ole vajalik.

Kui eesti töökeelega kasutaja soovib müügiarve koostada inglise, soome või vene keeles, kliendi kaardil on määratud müügiarve keeleks vastav keel ja artikli kaardil on täidetud inglise-, soome- või venekeelne nimetus, siis koostatakse arve automaatselt nende artiklite tõlgitud nimetustega.

**Panga info müügiarvel** - kui see väärtus on tühi, siis trükitakse müügiarvele pangakontod, mis on määratud ettevõtte pangakontode nimekirjas. Kui müügiarvele on vaja näidata ainult üks konkreetne pangakonto, siis valige reale soovitud pangakonto.

**Kliendi grupp** - Aktivas Pro ja Premium paketis saab kliente käsitleda gruppide lõikes. Klient määratakse kliendi gruppi kliendi kaardil tehtud valikuga. Kliendi grupile saab seadistada püsikommentaarid enne ja pärast arve ridu ning arve kujunduse vormi.

**Mass saatmise väljund** - Kui klient on teada andnud, millise kanali kaudu ta soovib arveid saada, siis see on võimalik vaikimisi määrata. Valida saab mitu väljundit korraga.

Müügiarvete nimekirjas, arvete mass-saatmise juures (alates Pro paketist) on võimalik väljundina valida: Kliendi kaardi määrang, millega saadetakse arved korraga kõikidesse kanalitesse, mis on kliendi kaardil valitud.

**E-arve püsimakse leping pangaga** - kui kliendil on sõlmitud pangaga püsimakse leping, siis müügiarve edastamisel panka tuleb määrata, kas panka saadetakse piiratud või täismahus e-arve või e-arve saadetakse panka Finbite operaatorteenuse vahendusel. Püsimakse lepingu puhul tuleb täita kliendi panga konto väli. E-arveid saavad pankadesse saata Aktiva Pro ja Premium paketi kasutajad.

Püsimakse puhul kasutatakse viitenumbrit või püsimakse tunnust pangas kui see on kliendil varasemast perioodist eelnevalt olemas.

Viitenumbri alusnumbri ja e-arve püsimakse tunnuse välju kliendi kaardil samaaegselt ei täideta, st tuleb märkida ainult üks kahest.

Panga konto - püsimakse lepingu puhul tuleb märkida kliendi panga konto, kust raha maha võetakse.

**Arve kujundus** - Aktivas Pro ja Premium paketis saab määrata kliendile konkreetse arvevormi, kui müügiarve seadistustes on erinevad arvevormid eelnevalt loodud.

**Vali püsikommentaar müügiarvele enne/pärast arve ridu** – saab lisada püsikommentaari, mis märgitakse konkreetse kliendi müügiarvele enne või pärast müügiarve ridu.

Arved ja laekumised – klikkides lingile avaneb nimekiri kliendiga seotud arvetest ja laekumistest

**Perioodilised arved** – klikkides lingile avaneb nimekiri kliendiga seotud perioodilistest arvetest (st lepingutest).

# Perioodilised arved

Lisage kõikide korterite jaoks perioodilised arved menüüs Müük -> Perioodilised arved -> Uus perioodiline arve ning täitke arve koostamiseks vajalikud väljad.

| Klient<br>Mati Mustikas  | Järgmise arve kuupäev Arve maks 31.01.2024 🖴 31 | epäev Maksepäev kuudes 0 | Lepingu | a number         |              |
|--------------------------|-------------------------------------------------|--------------------------|---------|------------------|--------------|
| Aadress<br>Palute 2 - 1  | Tsüldi pildeus                                  | Tsüklite arv             | Lepingu | ju algus         | Lepingu lõpp |
| Tartu<br>50603 Tartumaa  | Kuu<br>Arve väljastatakse                       | •                        | Valuuta | 11.2024 <b>E</b> | 8            |
| Makja                    | E-arve püsimakse leping pangaga                 |                          | • EOK   |                  | ~            |
| Matl Mustikas Vitenumber | Pank (täismahus e-arve)<br>Kontakt              |                          | ~       |                  |              |
| 2011<br>Märkused         |                                                 | Linetender albier        |         |                  |              |
|                          |                                                 | Lopetamise ponjus        | ×       |                  |              |

Klient – valige nimekirjast olemasolev klient või vajadusel lisage uus klient.

Kui klient on perioodilisele arvele valitud, siis perioodilise arve lisamisel ja muutmisel saate avada kliendi kaardi klikkides kliendi nime kohal olevale lingile Klient . Kliendi kaardi avamist saate kasutada nt märkuste vaatamiseks või lisamiseks, kliendi arvete ja tasumiste vaatamiseks, aadressi või kontaktandmete täiendamiseks.

Kliendi andmetes tehtud muudatused kajastuvad koheselt ka perioodilisel arvel.

**Aadress** – lisatakse automaatselt arvele kliendi kaardilt, kuid vajadusel on võimalik aadressi perioodilisel arvel täiendada või muuta. Perioodilisel arvel tehtud aadressi muudatus ei kajastu kliendi kaardil.

Perioodilised arved järjestatakse perioodiliste arvete nimekirjas aadressi järgi.

Korteriühistus, milles on rohkem kui 9 korterit, märkige korteritele 1, 2 (kuni 9) aadressi sisestamisel korteri numbrile tühik või 0 ette, et järjestus oleks korteri numbri järgi.

Perioodilistest arvetest müügiarvete koostamisel (Perioodilised arved -> Koosta arved kuni) on arved eelvaates alati samas järjekorras kui perioodilised arved. Müügiarved omakorda koostatakse samas järjekorras, mis on eelvaates. Seega kui perioodilised arved on järjestatud korteri nr järgi, siis eelvaates on arvete nimekiri korteri nr järgi ja ka müügiarved koostatakse korteri nr järjestuses.

Järgmise arve kuupäev – järgmise müügiarve kuupäev, mis koostatakse konkreetselt perioodiliselt arvelt.

**Arve maksepäev** - kasutatakse arvele maksetähtaja leidmisel. Kui arve osaleb pangale esitatavas earvete koondmaksefailis, siis sisestage siia kuupäev, mis on hilisem kui e-arve lepingus määratud debiteerimisperioodi lõppkuupäev.

Märkides arve maksepäevaks 31 ja maksepäev kuudes väärtuseks 0, siis on perioodiliselt arvelt koostatud müügiarvel maksetähtajaks alati järgmise kuu viimane päev.

**Maksepäev kuudes** – perioodilistele arvetele saab panna pikema maksetähtaja, kui 1 kuu. Selleks märgitakse väljale "Maksepäev kuudes" vastav kuude arv. Näiteks kui soovite, et maksepäev oleks "maksepäev + 1 kuu", siis sisestage sellele väljale 1.

Kui maksetähtaeg peab jääma arve kuupäevast järgnevasse kuuse, on maksepäev kuudes väärtuseks 0.

Lepingu number – sisestage teenuse osutamiseks sõlmitud lepingu number või jätke väli tühjaks.

**Lepingu algus** – informatiivne väli. Märkige lepingu alguse kuupäev. Kui see ei ole teada, siis võite sisestada näiteks programmis alustamise kuupäeva.

Uue perioodilise arve lisamisel täidetakse lepingu alguse kuupäev vaikimisi perioodilise arve loomise kuupäevaga.

**Lepingu lõpp** - kui kliendiga on kokkulepe teenuse osutamise lõpetamise osas, siis võite selle kuupäeva märkida. Vastasel juhul jätke tühjaks.

Tsükli pikkus – valige kuu, sest korteriühistu väljastab arveid ühe kuu kohta.

Tsüklite arv –tsüklite arv ühes perioodis on 1, sest arve väljastatakse ühe kuu kohta.

Arve väljastatakse valikus on mitmeid variante, kuid korteriühistule sobib valik "jooksva perioodi kohta".

1) **Jooksva perioodi kohta** – arvele trükitakse automaatselt selle kalendaarse perioodi alguse ja lõpu kuupäev, mis jääb arve kuupäevaga samasse perioodi.

Nt kui järgmise arve kuupäevaks 31.01.2024 tsükliga kuu, siis trükitakse arvele periood 01.01.2024 – 31.01.2024.

- 2) Järgmise perioodi kohta arvele trükitakse perioodiks arve kuupäevast järgmise kalendaarse perioodi alguse ja lõpu kuupäev.
- 3) Järgneva perioodi kohta arvele trükitakse periood alates arve kuupäevast.
- 4) Eelmise perioodi kohta arvele trükitakse perioodiks arve kuupäevast eelmise kalendaarse perioodi alguse ja lõpu kuupäev.
- 5) Jooksev periood miinus tsüklite arv valikut kasutatakse siis, kui on vaja esitada arveid eelmiste perioodide kohta perioodi lõpus. Nt, kui tsükli pikkuseks on kuu ja tsüklite arvuks panna 6, siis arvutatakse perioodi alguseks jooksva perioodi lõpust 6 kuud ettepoole.

**E-arve püsimakse leping pangaga** - valige, kas arve osaleb pangale esitatavas e-arvete koondmaksefailis või mitte. Kui e-arveid ei ole vaja koostada, siis valige *Puudub*. Kui nii ettevõttel kui ka kliendil on pangaga sõlmitud e-arvete leping, siis tuleb väljale märkida *Pank (täismahus e-arve)* või *Pank (piiratud mahus e-arve)* ning kliendi kaardil peab olema märgitud kliendi arveldusarve number, millelt arve tasutakse. Kui e-arveid saadetakse panka Finbite kaudu, tuleb valida *E-arved panka läbi Finbite*.

Vastavalt kliendi kaardil tehtud määrangutele, täidetakse e-arve püsimakse lepingu info ja viitenumbri väli kliendi valimisega perioodilisele arvele.

Perioodilisel arvel kommentaare lisada ei saa. Kommentaar lisage kliendi kaardil või kasutage kliendi gruppe ning kliendi gruppidele püsikommentaaride lisamist.

Lisage perioodilisele arvele artiklid, mida müügiarvel kajastatakse. Võite sisestada koguse nendele artikli ridadele, mis ei muutu igakuiselt, nt korteri pindala, elanike arv, kuid koguseid saab kõikidele perioodilistele arvetele konkreetsetele artiklitele ka korraga Exceli failiga importida. Vt lähemalt <u>"Koguste import</u>".

Lisage perioodilistele arvetele ka sellised artiklid, mida on müügiarvele vaja lisada vastavalt vajadusele (nt. muru niitmine, lume lükkamine vms.) Kui perioodilisel arvel on artiklirida, millel on kogus ja hind 0 ning artiklil pole näitusid, siis sellist artiklirida ei kanta koostatavale müügiarvele. Kui artiklirida on vajalik müügiarvele lisada, siis saab sellele importida kogused ja tuua hinnad.

Püsivate hindadega artiklite kaartidele soovitame sisestada kehtiva müügihinna (menüüst Müük -> Artiklid), et perioodiliste arvete koostamine oleks kiirem ja lihtsam. Kui hinnad jäävad lisamata või

muutuvad, saab kõikidel perioodilistel arvetel korraga artikli reale hinna lisada või muuta. Vt lähemalt "Too hinnad".

Algnäitu ja lõppnäitu ei ole vaja arve ridadele sisestada. Need saab hiljem korraga sisestada kõikidele korteritele näitude sisestamise aknas. Vt lähemalt "<u>Näitude sisestamine</u>".

| Artikkel | Nimetus        | Kogus | Ühlk           | Hind | Summa | Algnält | Löppnält | Konto                                  | Tüüp | AH % |
|----------|----------------|-------|----------------|------|-------|---------|----------|----------------------------------------|------|------|
| hald     | Haldusteenus   | 1,000 | m²             | 0,00 | 0,00  | 0,000   | 0,000    | 3110 - Haldustasud (üldkulude katteks) | т    | 0,00 |
| remfond  | Remondifond    | 1,000 | m²             | 0,00 | 0,00  | 0,000   | 0,000    | 2700 - Remondifond                     | т    | 0,00 |
| el       | Elektrienergia | 1,000 | kuu            | 0,00 | 0,00  | 0,000   | 0,000    | 1504 - Elektrienergia (ost, müük)      | т    | 0,00 |
| pr       | Prügivedu      | 1,000 | inimene        | 0,00 | 0,00  | 0,000   | 0,000    | 1507 - Prüglvedu (ost, müük)           | т    | 0,00 |
| ve       | Külm vesi      | 1,000 | m <sup>s</sup> | 0,00 | 0,00  | 0,000   | 0,000    | 1503 - Külm vesi (ost, müük)           | т    | 0,00 |
| sooj     | Soojusenergia  | 1,000 | m²             | 0,00 | 0,00  | 0,000   | 0,000    | 1501 - Soojusenergia (ost, müük)       | т    | 0,00 |

Kuna korteriühistu väljastab kõikidele korteriomanikele samasisulisi arveid, siis kasutage iga järgneva perioodilise arve tegemiseks olemasoleva kopeerimist.

| Kui üks perioodiline arve on sisestatud, siis esmalt salves                                                               | stage arve          | vajutades Salvesta ja seejärel  |
|----------------------------------------------------------------------------------------------------|---------------------|---------------------------------|
| saate seda kopeerida järgmise arve koostamiseks klikkides<br>kliendi nimega ja vajadusel muutke või lisage artikleid ja k | Kopeeri<br>oguseid. | ning täiendage eeltäidetud arve |

| Müük / Perioodilised arved |               |   |                                    |         |                 |                |      |               |                        |         |                        |                 |                  |      |
|----------------------------|---------------|---|------------------------------------|---------|-----------------|----------------|------|---------------|------------------------|---------|------------------------|-----------------|------------------|------|
| + Uus perioodiline arve    | Kehtivad 🗸    |   | Kälbemaksu määra muutmine          | Nältude | sisestamine     | Too hinnad Ko  | gust | e kokkuvõte   |                        |         | Koosta arved kuni 31   | .01.2024        | Eelvaade XLS     |      |
| Järgmise arve kuupäev Q    | Klient C      | a | Aadress                            | ۹       | Tsükli pikkus 🔍 | Arve maksepäev | ۹    | Viitenumber Q | Arve väljastatakse 🔍 🔍 | Kokku 🔾 | Esimese rea artikkel 🝳 | Lepingu algus Q | Lepingu lõpp Q l | Le . |
| 31.01.2024                 | Mati Mustikas |   | Paju tn 2 - 1 Tartu 50603 Tartumaa |         | Kuu             | 31             |      | 2011          | Jooksva perioodi kohta | 0,00    | hald                   | 01.01.2024      |                  |      |
| 31.01.2024                 | Juta Jänes    |   | Paju tn 2 - 2 Tartu 50603 Tartumaa |         | Kuu             | 31             |      | 2024          | Jooksva perioodi kohta | 0,00    | hald                   | 01.01.2024      |                  |      |
| 31.01.2024                 | Kati Karu     |   | Paju tn 2 - 3 Tartu 50603 Tartumaa |         | Kuu             | 31             |      | 2037          | Jooksva perioodi kohta | 0,00    | hald                   | 01.01.2024      |                  |      |
| 31.01.2024                 | Mart Murakas  |   | Paju tn 2 - 4 Tartu 50603 Tartumaa |         | Kuu             | 31             |      | 2040          | Jooksva perioodi kohta | 0,00    | hald                   | 01.01.2024      |                  |      |

Menüüst **Müük -> Perioodilised arved** lisatud perioodiliste arvete nimekiri on nö põhjaks müügiarvete koostamisel.

#### Arvestuse tegemine

#### Koguste import

Perioodilistele arvetele saab artikliridadele importida koguseid Exceli failiga.

Excelis peavad olema veerud: Aadress, Artikkel, Kogus. Aadressi veerus peab olema perioodilise arve aadress. Artikli veerus peab olema artikli kood.

Koguste importimiseks saate sobiva aadressi veeru kui salvestate perioodiliste arvete nimekirja

Excelisse klikkides perioodiliste arvete nimekirja juures

| Müük / Perioodilised arved |            |   |                           |        |                 |              |       |              |   |                      |         |                     |      |                 |            |          |
|----------------------------|------------|---|---------------------------|--------|-----------------|--------------|-------|--------------|---|----------------------|---------|---------------------|------|-----------------|------------|----------|
| + Uus perioodiline arve    | Kehtivad 👻 |   | Käibemaksu määra muutmine | Näitud | e sisestamine   | Too hinnad   | Kogus | te kokkuvõte |   |                      |         | Koosta arved kuni   | 31.0 | 1.2024          | Eelvaade   | XLS      |
| Järgmise arve kuupäev Q    | Klient     | Q | Aadress                   | ٩      | Tsükli pikkus 🔍 | Arve maksepa | iev 🔍 | Viitenumber  | ٩ | Arve väljastatakse Q | Kokku Q | Esimese rea artikke | ۹    | Lepingu algus Q | Lepingu li | õpp Q Li |

Koostatud Exceli failis kopeerige aadressi veerg uuele (koguste impordifaili) Exceli dokumendile või kustutage failist ära üleliigsed veerud.

|               | Aadress                          | Artikkel | Kogus |
|---------------|----------------------------------|----------|-------|
| Mati Mustikas | Paju tn 2 - 1Tartu50603 Tartumaa | pr       | 2     |
| Mart Murakas  | Paju tn 2 - 4Tartu50603 Tartumaa | pr       | 3     |
| Kati Karu     | Paju tn 2 - 3Tartu50603 Tartumaa | pr       | 2     |
| Juta Jänes    | Paju tn 2 - 2Tartu50603 Tartumaa | pr       | 3     |

|   | А             | В                                | С        | D     |
|---|---------------|----------------------------------|----------|-------|
| 1 |               | Aadress                          | Artikkel | Kogus |
| 2 | Mati Mustikas | Paju tn 2 - 1Tartu50603 Tartumaa | sooj     | 65.2  |
| 3 | Mart Murakas  | Paju tn 2 - 4Tartu50603 Tartumaa | sooj     | 58.2  |
| 4 | Kati Karu     | Paju tn 2 - 3Tartu50603 Tartumaa | sooj     | 67.4  |
| 5 | Juta Jänes    | Paju tn 2 - 2Tartu50603 Tartumaa | sooj     | 59.2  |

Paremaks loetavuseks võib failis olla ka muid andmeid, nt korteriomaniku nimi, kuid sellelt veerult tuleb päisest pealkiri ära kustutada.

| Koguseid ii                                                                            | mporditak  | kse pe  | dikkides 👘        | Väitude sisest    | tamine                    |                                 |                      |                       |               |                 |                |    |
|----------------------------------------------------------------------------------------|------------|---------|-------------------|-------------------|---------------------------|---------------------------------|----------------------|-----------------------|---------------|-----------------|----------------|----|
| Müük / Perioodilised arved                                                             |            |         |                   |                   |                           |                                 |                      |                       |               |                 |                |    |
| + Uus perioodiline arve                                                                | Kehtivad 🐱 | Käibema | ksu määra muutmin | e Näitude sisesti | mine Too hinnad           | Koguste kokkuvõte               |                      | Koosta arved          | kuni 31.01.20 | 024 🗎           | Eelvaade XI    | LS |
| Järgmise arve kuupäev Q                                                                | Klient Q   | Aadress |                   | Q Tsük            | li pikkus Q Arve maksepäe | v <b>q</b> Viitenumber <b>q</b> | Arve väljastatakse Q | Kokku Q Esimese rea a | artikkel Q    | Lepingu algus Q | Lepingu lõpp Q | L. |
| Avanenud                                                                               | vaates     | on      | vaja              | valida            | artikkel,                 | millele                         | koguseid             | impordit              | akse          | ning            | klikki         | da |
| Lõppnäitude import ning seejärel valida oma arvutisse salvestatud koguste impordifail. |            |         |                   |                   |                           |                                 |                      |                       |               |                 |                |    |

| äitude sisestamine                  |                           |                        |                    |          | Sulge 🔍          |
|-------------------------------------|---------------------------|------------------------|--------------------|----------|------------------|
| Vali näitude sisestamiseks artikkel |                           |                        |                    |          |                  |
| sooj - Soojusenergia                |                           | ~                      | Lõppnäitude import |          |                  |
| Järgmise arve kuupäev Klier         | ent Aadress               |                        | Algnäit            | Lõppnäit | Kogus            |
| 31.01.2024 Mati                     | ti Mustikas Paju tn 2 - 1 | 1 Tartu 50603 Tartumaa | 0,000              | 0,000    | 65,200           |
| 31.01.2024 Juta                     | a Jānes Paju tn 2 - 2     | 2 Tartu 50603 Tartumaa | 0,000              | 0,000    | 59,200           |
| 31.01.2024 Kati                     | i Karu Paju tn 2 - 3      | 3 Tartu 50603 Tartumaa | 0,000              | 0,000    | 67,400           |
| 31.01.2024 Mart                     | rt Murakas Paju tn 2 - 4  | 4 Tartu 50603 Tartumaa | 0,000              | 0,000    | 58,200           |
|                                     |                           |                        |                    |          | 250,000          |
|                                     |                           |                        |                    |          | Kinnita Katkesta |

Kogused imporditakse failist iga korteri reale, kus on imporditav artikkel perioodilisel arvel olemas. Koguste kandmiseks perioodilistele arvetele klikkige

Imporditud kogused salvestuvad perioodilistele arvetele.

#### Näitude sisestamine

Näitusid saate sisestada perioodiliste arvete nimekirjas, klikkides nupule Näitude sisestamine . Kui koostate arveid esimest korda, siis sisestage nii algnäit kui ka lõppnäit. Edaspidi on eelmise kuu lõppnäit automaatselt uue kuu algnäiduks. Kui mõne korteriga on kokku lepitud prognoosnäidud, siis võite näidu asemel sisestada koguse.

| N | Müük / Perioodilised arved |            |   |                           |         |           |        |   |                |       |               |   |                    |   |         |                      |       |                 |          |               |   |
|---|----------------------------|------------|---|---------------------------|---------|-----------|--------|---|----------------|-------|---------------|---|--------------------|---|---------|----------------------|-------|-----------------|----------|---------------|---|
| I | + Uus perioodiline arve    | Kehtivad 👻 |   | Kälbemaksu määra muutmine | Nältude | e sisesta | mine   | T | ioo hinnad     | Kogut | ite kokkuvõte |   |                    |   |         | Koosta arved kuni    | 31.01 | .2024           | Eelvaade | XLS           |   |
|   | Järgmise arve kuupäev Q    | Klient     | ۹ | Aadress                   | ٩       | Tsüki     | pikkus | ٩ | Arve maksepäev | ۹     | Vitenumber    | ٩ | Arve väljastatakse | ۹ | Kokku Q | Esimese rea artikkel | ۹     | Lepingu algus Q | Lepingu  | lõpp <b>q</b> | ł |

Näitude sisestamisel valige artikkel, millele näitu sisestatakse ning lisage näidud.

Näitusid on võimalik importida Exceli failiga.

Excelis peavad olema veerud: Aadress, Artikkel, Lõppnäit. Aadressi veerus peab olema täpselt samasugune aadress, nagu on näha näitude sisestuse aknas pärast artikli valikut ehk perioodilise arve aadress. Artikli veerus peab olema artikli kood.

Näitude importimiseks saate sobiva aadressi veeru kui salvestate perioodiliste arvete nimekirja

Excelisse klikkides perioodiliste arvete nimekirja juures

| Müük / Perioodilised arved |            |   |                           |         |               |            |             |        |              |   |                    |   |         |                      |         |                 |           |          |
|----------------------------|------------|---|---------------------------|---------|---------------|------------|-------------|--------|--------------|---|--------------------|---|---------|----------------------|---------|-----------------|-----------|----------|
| + Uus perioodiline arve    | Kehtivad 🗸 |   | Käibemaksu määra muutmine | Näitude | sisestamine   | Too        | hinnad      | Kogust | te kokkuvõte |   |                    |   |         | Koosta arved kuni    | 31.01.2 | 024 🗎           | Eelvaade  | XLS      |
| Järgmise arve kuupäev Q    | Klient     | ۹ | Aadress                   | Q       | Tsükli pikkus | <b>Q</b> A | rve maksepä | ev Q   | Viitenumber  | ۹ | Arve väljastatakse | ۹ | Kokku 🝳 | Esimese rea artikkel | Q       | Lepingu algus Q | Lepingu K | ipp Q Li |

Koostatud Exceli failis kopeerige aadressi veerg uuele (koguste impordifaili) Exceli dokumendile või kustutage failist ära üleliigsed veerud.

|               | U U                              | <u> </u> |          |
|---------------|----------------------------------|----------|----------|
|               | Aadress                          | Artikkel | Lőppnäit |
| Mati Mustikas | Paju tn 2 - 1Tartu50603 Tartumaa | ve       | 253      |
| Mart Murakas  | Paju tn 2 - 4Tartu50603 Tartumaa | ve       | 475      |
| Kati Karu     | Paju tn 2 - 3Tartu50603 Tartumaa | ve       | 256      |
| Juta Jänes    | Paju tn 2 - 2Tartu50603 Tartumaa | ve       | 547      |

Paremaks loetavuseks võib failis olla ka muid andmeid, nt korteriomaniku nimi, kuid sellelt veerult tuleb päisest pealkiri ära kustutada.

Importige lõppnäidud klikkides ning seejärel valige oma arvutisse salvestatud näitude impordifail.

Lõppnäitude kandmiseks perioodilistele arvetele klikkige

Imporditud näidud salvestuvad perioodilistele arvetele, mille alusel arvutatakse tarbitud kogus. Näitude info (alg- ja lõppnäit) trükitakse müügiarvele täiendava kommentaarina.

Pärast müügiarvete koostamist perioodilistelt arvetelt kantakse lõppnäit järgmise kuu algnäiduks.

| Näitude sisestamine                 |              |               |                                    |                    |          | Sulge            |
|-------------------------------------|--------------|---------------|------------------------------------|--------------------|----------|------------------|
| Vali näitude sisestamiseks artikkel |              |               |                                    |                    |          |                  |
| Järgmise                            | arve kuupäev | Klient        | Aadress                            | Loppnartude Import | Lõppnäit | Kogus            |
|                                     | 31.01.2024   | Mati Mustikas | Paju tn 2 - 1 Tartu 50603 Tartumaa | 248,000            | 253,000  | 5,000            |
|                                     | 31.01.2024   | Juta Jänes    | Paju tn 2 - 2 Tartu 50603 Tartumaa | 541,000            | 547,000  | 6,000            |
|                                     | 31.01.2024   | Kati Karu     | Paju tn 2 - 3 Tartu 50603 Tartumaa | 253,000            | 256,000  | 3,000            |
|                                     | 31.01.2024   | Mart Murakas  | Paju tn 2 - 4 Tartu 50603 Tartumaa | 469,000            | 475,000  | 6,000            |
|                                     |              |               |                                    |                    |          | 20,000           |
|                                     |              |               |                                    |                    |          | Kinnita Katkesta |
|                                     |              |               |                                    |                    |          |                  |

Importida saate nende artiklite näitusid, mis on perioodilisel arvel märgitud ühe reaga.

Näiteks kui on mitu külma ja sooja vee näitu, siis lisage vastavalt iga erineva mõõdikuga vee artikli jaoks eraldi artikkel (nt. külm vesi 1, külm vesi 2, soe vesi 1, soe vesi 2).

Näitude sisestamiseks on võimalik kasutada ka partnerite poolt pakutavaid lahendusi, kus API teel kantakse näidud partneri tarkvarast Aktivasse. Info partnerite kohta on leitav aadressilt: <u>https://www.merit.ee/partnerid/?type=api</u>

# Too hinnad

Kui kasutate ostuarvetes ja müügiarvetes samu artikleid (artikli kaardil märgitud aktiivsus müügi- ja ostuarvetes), siis on võimalik kanda artikli ostuhind perioodilisel arvel selle artikli müügihinnaks.

Selleks on vajalik, et juba ostuarvel leiaks programm õige hinna. Ostuarvel on vaja sisestada kogus selles mõõtühikus, millega seda teenust edasi müüte.

Näide 1. Soojusenergiat ostetakse MWh-s, kuid elanikele esitatavatel müügiarvetel jaotate soojusenergia m<sup>2</sup> järgi. Soojusenergia artikli kaardil määrake antud näite puhul mõõtühikuks m<sup>2</sup> (so müügiarvel kajastatud mõõtühiku järgi). Soojusenergia ostuarve sisestage samuti m<sup>2</sup>-s, kus koguseks sisestate kogu maja pindala (m<sup>2</sup>) ja hinnaks kogu soojusenergia maksumuse, mille elanike vahel jaotate. Programm arvutab soojusenergia maksumuse 1 m<sup>2</sup> kohta. Ostuarvel arvestatud hinna saate hiljem perioodilisele arvele salvestada.

| Katlamaja    |                                      |         |      |         |           |                                  |        |
|--------------|--------------------------------------|---------|------|---------|-----------|----------------------------------|--------|
| Põhivara ost |                                      |         |      |         |           |                                  |        |
| Artikkel     | Kirjeldus                            | Kogus   | Ühik | Hi      | id Summa  | Konto                            | Tü     |
| sooj         | Soojusenergia (8,2 MWh * 51,9 €/MWh) | 250,000 | m²   | 1,70231 | 99 425,58 | 1501 - Soojusenergia (ost, müük) | т      |
|              |                                      |         |      |         |           |                                  |        |
|              |                                      |         |      | Sum     | na v.a km |                                  | 425,58 |

Näide 2. Kui sisestate prügiveo arvet ja prügiveo kulu jagate elanike arvu järgi, siis sisestage ostuarvel koguseks elanike arv ja summaks arve summa. Korteriühistus saate ostuarvel sisestada ainult summat, mitte hinda. Selle tulemusena leiab programm prügiveo hinna ühe elaniku kohta ja salvestab selle artikli kaardile väljale "Viimane ostuhind".

| Prügifirma   |           |        |         |              |       |                              |       |
|--------------|-----------|--------|---------|--------------|-------|------------------------------|-------|
| Põhivara ost |           |        |         |              |       |                              |       |
| Artikkel     | Kirjeldus | Kogus  | Ühik    | Hind         | Summa | Konto                        | Tü    |
| pr           | Prüglvedu | 10,000 | inimest | 1,25         | 12,50 | 1507 - Prügivedu (ost, müük) | т     |
|              |           |        |         |              |       |                              |       |
|              |           |        |         | Summa v.a km |       |                              | 12,50 |

Kui olete kulude arved ära sisestanud, siis klikkige perioodiliste arvete nimekirjas nupule

Too hinnad

| Müük / Perioodilised arved         |                           |                     |                                |                        |                              |                   |                   |
|------------------------------------|---------------------------|---------------------|--------------------------------|------------------------|------------------------------|-------------------|-------------------|
| + Uus perioodiline arve Kehtivad 👻 | Käibemaksu määra muutmine | Näitude sisestamine | Too hinnad Koguste kokkuvõte   |                        | Koosta arved kuni            | 31.01.2024        | Eelvaade XLS      |
| Järgmise arve kuupäev Q Klient     | Q Aadress                 | Q Tsükli pikkus     | Q Arve maksepäev Q Viitenumber | Q Arve väljastatakse Q | Kokku Q Esimese rea artikkel | Q Lepingu algus Q | Lepingu lõpp Q Le |

Avanenud eelvaates näete artiklite ostuhindasid. Need hinnad saate korraga salvestada kõikide perioodiliste arvete ridadele müügihindadeks, kus vastav artikkel esineb. See peaks tagama kulude jaotuse korteriomanike vahel. Kui te ei soovi kõiki eelvaates olevaid hindu arvetele kanda, siis võtke nendelt ridadelt linnuke välja. Vajadusel saate eelvaates hindu muuta. Hindasid võite ka mitu korda arvetele salvestada, kui selgus, et mõni hind ei olnud õige.

| Kor | trolli ja vajadusel muuda hinnad, mida saab salvestad. | a kulude edasimüümiseks müügiarvetele |                  |       |                          | Sulge ×  |
|-----|--------------------------------------------------------|---------------------------------------|------------------|-------|--------------------------|----------|
|     |                                                        |                                       |                  |       |                          |          |
|     | Kood                                                   | Nimetus                               | Viimane ostuhind | Märgi | Ühik                     |          |
|     | pr                                                     | Prüglvedu                             | 1,2500000        | 2     | inimene                  |          |
|     | el                                                     | Elektrienergla                        | 1,2548770        | 2     | kuu                      |          |
|     | ve                                                     | Külm vesi                             | 4,3800000        | 2     | m <sup>a</sup>           |          |
|     | sooj                                                   | Soojusenergla                         | 1,7023199        | 2     | m²                       |          |
|     |                                                        |                                       |                  |       | Salvesta hinnad arvetele | Katkesta |

Kui ühe ja sama artikli hind tuleb arvestada mitmelt ostuarvelt kokku, siis tuleb "Too hinnad" tabelisse viimane ostuhind ise arvestada. Selleks koostage valitud perioodis ostuaruanne ning artikli filtriks valige konkreetne artikkel. Saate artikli kogu ostusumma, mis tuleb ühe jaotatava ühiku kohta arvutada ning "Too hinnad" tabelis viimase ostuhinna lahtrisse sisestada.

#### Hindade muutmine perioodiliste arvete artikli ridadel

"Too hinnad" tabelisse kuvatakse kõik artiklid, mis on lisatud perioodilistele arvetele ning mille aktiivsuseks artikli kaardil on määratud "müügi- ja ostuarvetes".

Näiteks kui muutub remondifondi hind, siis saab uue hinna märkida kõikidele perioodilistele arvetele korraga.

Selleks on vaja avada menüüs Müük -> Artiklid remondifondi artikli kaart ja muuta sellel aktiivsust valides väärtuseks "müügi- ja ostuarvetes". "Too hinnad" tabelisse kuvatakse artikli kaardilt realt "viimane ostuhind" märgitud hind.

Selleks, et uus hind oleks "Too hinnad" tabelis olemas kirjutage uus remondifondi hind reale "viimane ostuhind".

Kui viimane ostuhind on artikli kaardil märkimata, siis on võimalik hinda ka "Too hinnad" tabelisse ise kirjutada ning perioodilistele arvetele kanda.

| \rtikli kaart         |                           |                        |                    |      |                     | Sulge ×           |
|-----------------------|---------------------------|------------------------|--------------------|------|---------------------|-------------------|
|                       |                           |                        |                    |      |                     |                   |
| Kood                  | Nimetus                   |                        |                    |      |                     |                   |
| remfond               | Remondifond               |                        |                    |      |                     |                   |
| EAN kood              | Ingliskeelne nimetus      |                        | Venekeelne nimetus |      | Soomekeelne nimetus |                   |
|                       | Provision for renovations |                        |                    |      |                     |                   |
|                       |                           |                        |                    |      |                     |                   |
| Liik                  | Aktilvsus                 |                        |                    |      |                     |                   |
| Teenus                | Müügi- ja ostuarvetes     |                        |                    |      |                     | ~                 |
|                       |                           |                        |                    |      |                     |                   |
| Ühik                  | Müügihind                 |                        | AH%                |      | Viimane ostuhind    |                   |
| m² 🗸 🗸                |                           | 0,4000000              |                    | 0,00 |                     | 0,4500000         |
|                       | Müügihinnad               |                        | Allahindlused      |      |                     |                   |
|                       |                           |                        |                    |      |                     |                   |
| Müügikonto            | Ostukonto                 |                        |                    |      | Käibemaksu määr     |                   |
| 2700 - Remondifond    | ✓ 4190 - M                | luud mitmesugused tege | evuskulud          | ~    | Ei ole käive        | ~                 |
| Kanna kogus artiklile |                           |                        |                    |      |                     |                   |
|                       |                           |                        |                    |      |                     | ~                 |
| Kopeeri               |                           |                        |                    |      |                     | Salvesta Katkesta |
|                       |                           |                        |                    |      |                     |                   |

Pärast hindade muutmist perioodilistel arvetel võite artikli kaardi aktiivsuse muuta tagasi väärtusele "müügiarvetes".

#### Müügiarvete koostamine

#### Arvestuse kontrollimine

Kui kogused ja hinnad on arvetele kantud, saate enne müügiarvete koostamist üle kontrollida kas kõik edasimüüdavad teenused on arvetele jaotatud. Selleks klikkige perioodiliste arvete koondvaates Koguste kokkuvõte

|   | -                          |          |   |                           |         |                 |            |        |              |   |                    |   |         |                      |      |                 |           |                      |  |
|---|----------------------------|----------|---|---------------------------|---------|-----------------|------------|--------|--------------|---|--------------------|---|---------|----------------------|------|-----------------|-----------|----------------------|--|
|   |                            |          |   |                           |         |                 |            |        |              |   |                    |   |         |                      |      |                 |           |                      |  |
| N | lüük / Perioodilised arved |          |   |                           |         |                 |            |        |              |   |                    |   |         |                      |      |                 |           |                      |  |
| I | + Uus perioodiline arve    | Kehtivad | * | Käibemaksu määra muutmine | Näitude | sisestamine     | Too hinnad | Kogus  | te kokkuvõte |   |                    |   |         | Koosta arved kuni    | 31.0 | 1.2024          | Eelvaade  | XLS                  |  |
|   | Järgmise arve kuupäev Q    | Klient   | ٩ | Aadress                   | ۹       | Tsükli pikkus Q | Arve makse | päev Q | Viitenumber  | ۹ | Arve väljastatakse | ٩ | Kokku 🔾 | Esimese rea artikkel | ۹    | Lepingu algus Q | Lepingu I | õpp <mark>q</mark> L |  |

Perioodiliste arvete koondaruandes kuvatakse kõik perioodilistel arvetel olevad artiklid ja kogused kokku. Näidatud on artikli ühe ühiku jaotatav hind ning artiklite lõikes summa kokku.

| odiliste arvete koondaruanne |                |         |             | Sulg                     |
|------------------------------|----------------|---------|-------------|--------------------------|
|                              |                |         |             |                          |
|                              |                |         |             | Detailne aruanne XLS PDF |
| Kood                         | Kirjeldus      | Kogus   | Hind        | Summa                    |
| el                           | Elektrienergia | 4,000   | 1,25        | 5,00                     |
| hald                         | Haldusteenus   | 250,000 | 0,35        | 87,50                    |
| pr                           | Prüglvedu      | 10,000  | 1,25        | 12,50                    |
| remfond                      | Remondifond    | 250,000 | 0,45        | 112,50                   |
| sooj                         | Soojusenergla  | 250,000 | 1,70        | 425,59                   |
| ve                           | Külm vesi      | 20,000  | 4,38        | 87,60                    |
|                              |                |         | Summa kokku | 730,69                   |
|                              |                |         |             |                          |
|                              |                |         |             |                          |

Samast vaatest on võimalik koostada detailne aruanne, milles kuvatakse artiklite info perioodiliste

arvete lõikes. Detailse aruande jaoks klikkige

Kui soovite koguste kokkuvõtte info enda jaoks salvestada, siis tuleb seda teha enne müügiarvete koostamist, sest pärast müügiarvete genereerimist on koguste kokkuvõte juba uue perioodi arvete kohta. Koguste kokkuvõtet ja detailset aruannet on võimalik salvestada nii PDF-i kui ka Excelisse.

# Arvete koostamine

Kui perioodilistel arvetel on kogused ja hinnad õiged, siis koostage nende alusel müügiarved. Selleks sisestage perioodiliste arvete nimekirjas väljale *Koosta arved kuni* see **kuupäev, milleni soovite arveid** 

**koostada** ja klõpsake nupule Eelvaade. Ekraanile ilmuvad need arved, mis on kuni selle kuupäevani tegemata. Avanenud ekraanipildis võite vajadusel mõne arve eest linnukese ära võtta, kui Te mingil põhjusel ei soovi seda arvet teha.

| + Uus perioodiline arve | Kehtiv | ad 🗸                    | Käibemaksu määra muutmine |   | Näitude sisestamine    | Тоо | hinnad Koguste kokkuvõ | e           | Koo     | sta arved kuni | 31.01.2024          | 8           | Eelvaade      | XLS    |
|-------------------------|--------|-------------------------|---------------------------|---|------------------------|-----|------------------------|-------------|---------|----------------|---------------------|-------------|---------------|--------|
|                         |        |                         |                           |   |                        |     |                        |             |         |                |                     |             | Sulg          | * ×    |
| Klient                  | ٩      | Järgmise arve kuupäev Q | Tsükli pikkus             | ٩ | Arve väljastatakse     | ۹   | Arve maksepäev Q       | Viitenumber | Kokku Q |                | Märgi               | Aadress     |               |        |
| Mati Mustikas           |        | 31.01.2024              | Kuu                       |   | Jooksva perioodi kohta |     | 31                     | 2011        | 188,80  |                | 2                   | Paju tn 2   | 1 Tartu 506   | )3 Tar |
| Juta Jänes              |        | 31.01.2024              | Kuu                       |   | Jooksva perioodi kohta |     | 31                     | 2024        | 179,42  |                | 2                   | Paju tn 2   | - 2 Tartu 506 | )3 Tar |
| Kati Karu               |        | 31.01.2024              | Kuu                       |   | Jooksva perioodi kohta |     | 31                     | 2037        | 185,55  |                | <ul><li>✓</li></ul> | Paju tn 2   | - 3 Tartu 506 | )3 Tar |
| Mart Murakas            |        | 31.01.2024              | Kuu                       |   | Jooksva perioodi kohta |     | 31                     | 2040        | 176,92  |                | 2                   | Paju tn 2   | 4 Tartu 506   | )3 Tar |
|                         |        |                         |                           |   |                        |     |                        |             | 730,6   | 9              | 4                   |             |               |        |
|                         |        |                         |                           |   |                        |     |                        |             |         |                |                     | Koosta arve | d Kat         | kesta  |
|                         |        |                         |                           |   |                        |     |                        |             |         |                |                     |             |               |        |

Müügiarvete koostamiseks klikkige nupule

Koosta arved

Selle tulemusena koostatakse müügiarved, mida näete menüüst **Müük -> Müügiarved;** perioodilistel arvetel lükatakse automaatselt edasi järgmise arve kuupäev; lõppnäidud salvestatakse algnäidu kohale; müügiarvetel salvestatakse arve periood kommentaari väljale enne arve ridu ja näitude andmed salvestatakse kommentaari väljale pärast arve ridu.

Perioodilistest arvetest müügiarvete koostamisel (Perioodilised arved -> Koosta arved kuni) on arved eelvaates alati samas järjekorras kui perioodilised arved. Müügiarved omakorda koostatakse samas järjekorras, mis on eelvaates. Seega kui perioodilised arved on järjestatud korteri nr (aadressi) järgi, siis eelvaates on arvete nimekiri korteri nr järgi ja ka müügiarved koostatakse korteri nr järjestuses.

# Arvete esitamine

Merit Aktivas on müügiarvete esitamiseks klientidele järgmised väljundid:

- PDF dokument
- E-post
- E-arve
- E-arve panka ehk püsimakse arve (Aktiva Pro ja Premium paketis)

# PDF

Salvestatud müügiarvel on võimalik koostada müügiarve PDF dokumendina, mida saab vajadusel vahetult välja trükkida ja kliendile kohe kätte anda.

# E-post

Aktivast on võimalik arvet e-postiga kliendile saata. Kui kliendi kaardil on e-posti aadress olemas, siis vaikimisi kasutatakse kliendi kaardil märgitud aadressi. Kui kliendi kaardil aadress puudub, siis vahetult müügiarvelt saatmise hetkel on võimalik kliendi e-posti aadress sisestada. Müügiarve saatmise hetkel sisestatud meiliaadress kliendi kaardile ei salvestu. Samuti ei salvestata programmis infot e-posti aadressi kohta, kellele arve saadeti. Saatmise kohta jääb müügiarvete nimekirja veergu "Saadetud meiliga" arve viimase saatmise kuupäev.

E-postiga arvete saatmise seadistused tehakse menüüs seadistused -> Üldised seadistused -> E-posti seadistused.

| ← Kõik seaded           | Üldised seadistused / E-posti seadistused |   |
|-------------------------|-------------------------------------------|---|
|                         |                                           |   |
| Vali kirjade saatmise v | viis                                      |   |
| Kasuta domeeni a        | arve@merit.ee                             | ~ |
| Kasuta domeeni a        | arve@merit.ee                             |   |
| Kasuta saatja aad       | dressi (ilma SPF kinnituseta)             |   |
| Kasuta privaatset       | et SMTP serverit                          |   |
| Kasuta Exchange         | eserverit                                 |   |
| Exchange Moderr         | rn Auth                                   |   |

Soovitame seadistada kirjade saatmise viis läbi oma serveri, et e-postiga saadetud arved kindlasti kliendile kohale jõuaksid (valikud 3, 4, 5 kirjade saatmise viiside valikus).

Kirjade saatmise viisi juhendid leiate <u>siit</u> ja <u>siit</u>.

#### E-arve

E-arveid on võimalik saata neile klientidele, kellel on e-arvete vastuvõtuvõimekus olemas. Programm kontrollib automaatselt Äriregistrist müügiarve salvestamise hetkel kliendi kaardile märgitud registrikoodi järgi kas klient on e-arvete vastuvõtja või mitte.

Kui kliendil on e-arve vastuvõtuvõimekus olemas, siis tekib arvele nupp "E-arve", millele klikkides arve kliendile saadetakse.

E-arve saatmise kohta jääb müügiarvete nimekirja e-arve saatmise kuupäev veergu "Saadetud earvega" ning lisaks veergu "E-arve vastuvõtja" operaatori nimi, kelle vahendusel arve saadetakse. *E-arve saatmine toimub operaatori vahendusel ning seetõttu on vajalik aktiveerida saatmine menüüs Seadistused -> Ettevõtte andmed -> E-arvete jm integratsioonide seadistus.* 

# E-arve panka

Kui klient soovib tellida e-arve panka, siis kliendi kaardil tuleb täita kindlasti järgmised andmed:

- Registrikood (või isikukood eraisiku puhul).
- viitenumbri alusnumber (sisestage viitenumber ilma viimase numbrita) või e-arve püsimakse tunnus pangas kui see on kliendil varasemast perioodist eelnevalt olemas.
   Mõlemaid välju samaaegselt ei täideta, st tuleb märkida ainult üks kahest.
- Reale "E-arve püsimakse leping pangaga" valige püsimakse arve väljund ning müügiarve edastamisel panka tuleb määrata, kas panka saadetakse piiratud/ täismahus e-arve või saadetakse e-arved panka läbi Finbite.
- Püsimakse lepingu puhul tuleb lisada kliendi panga konto, millelt raha ma võetakse reale "Panga konto".

Kui ettevõte on sõlminud e-arvete lepingu pangaga, siis tuleb kliendi kaardil valida Pank (täismahus earve) või Pank (piiratud mahus e-arve) ning arved edastatakse panka failiga, mille saab koostada menüüs Maksed -> E-arvete koondfail panka.

E-arvete koondfaili koostamise võimalus on Aktiva Pro ja Premium paketis ja seda nii iga üksiku müügiarve kohta eraldi kui ka paljude arvete kohta koondfailina.

Kui kliendil on pangaga sõlmitud püsimakse leping, siis e-arvete koondfaili koostamise jaoks on oluline täita kliendi kaardil viitenumbri alusnumber (s.o viitenumber ilma viimase numbrita) või e-arve püsimakse tunnus pangas (kui see on olemas) ning määrata, kas panka saadetakse piiratud või täismahus e-arve. Püsimakse lepingu puhul tuleb täita <u>kliendi panga konto</u> väli.

E-arvete koondfaili koostamiseks panka sisestage periood, mille arveid Te panka edastada soovite ja valige pank.

Näiteks valige koondfaili koostamisel pangaks SEB, et koostada fail neile klientidele, kes on sõlminud e-arvete vastuvõtmise lepingu SEB pangas.

| Maksed / E-arvete koondfall panka                         |            |      |   |          |
|-----------------------------------------------------------|------------|------|---|----------|
| Täna   Eile   Jooksev kuu   Eelmine kuu   Eelmine kvartal |            |      |   |          |
| Alates                                                    | Kuni       | Pank |   | _        |
| 31.01.2024                                                | 31.01.2024 | SEB  | v | Eelvaade |
|                                                           |            |      |   |          |

Klikkige nupule , et näha missugused arved koondfaili lisatakse. Kui Te ei soovi mingil põhjusel mõnda nimekirjas olevat arvet koondfaili lisada, siis võtke nimekirjas konkreetse arve ees olev linnuke ära.

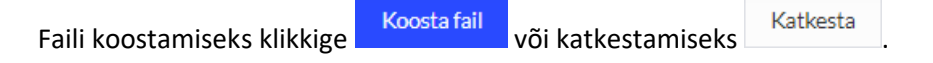

E-arvete koondfaili koostamisel jätke panga valik tühjaks ja koostage fail ilma konkreetset panka valimata siis, kui pank osutab e-arvete operaatorteenust. Kui olete sõlminud Swedbankis lepingu klientide e-arvete edastamiseks ka teistesse pankadesse, siis sisestage menüüs Seadistused ->

Ettevõtte andmed -> E-arvete seadistus e-arvete operaatorteenust pakkuv pank ja pangaga sõlmitud lepingu number.

| _   |                                                                                                    |       |
|-----|----------------------------------------------------------------------------------------------------|-------|
| E-a | arve operatorile pank                                                                                                    | ^     |
|     | Kul oled sõlminud pangaga lepingu kilentide e-arvete edastamiseis ka teistesse pankadesse, siis vali siin pank ja sisesta pangaga sõlmitud lepingu number. Panka saad saata e-arveid koondfallina menüüst. Maksed - E-arvete koondfall panka. Seal jita panga valik tähjaks. |       |
| 1   | Pank                                                                                                    |       |
|     | Swedbank                                                                                                    | ~     |
| 1   | Lepingu number                                                                                                    |       |
|     | 123456789                                                                                                    |       |
|     | Salv                                                                                                    | vesta |
|     |                                                                                                    |       |

Kui e-arveid saatekase panka Finbite teenuse vahendusel, siis tuleb kliendi kaardil valida "e-arved panka läbi Finbite". Arved saadetakse programmist välja e-arvena ning operaator edastab need panka.

Panka püsimakse arvete saatmiseks tuleb sõlmida vastav leping operaatoriga või pangaga.

# Mass-saatmine

Aktivas on võimalus arvete masstrükkimiseks ja etteantud arvete korraga e-postiga või e-arvena saatmiseks. Selleks klikkige müügiarvete nimekirja päises olevale

| Müük/Müügiarved   |              |                 |   |                                                                                                    |           |   |          |             |     |
|-------------------|--------------|-----------------|---|----------------------------------------------------------------------------------------------------|-----------|---|----------|-------------|-----|
| + Uus müüglarve   | Kõik arved 🗸 |                 |   |                                                                                                    |           |   | ↓0 Ma    | ss saatmine | XLS |
| Mass saatmine     |              |                 |   |                                                                                                    |           |   |          | Sulge       | ×   |
|                   |              |                 |   |                                                                                                    |           |   |          |             |     |
| Alates 31.01.2024 | 8            | Kuni 31.01.2024 | 8 | E-post                                                                                                    | Müüglarve | v | Eelvaade |             |     |
|                   |              |                 |   | E-post<br>Printer (kölk arved)<br>Printer (líma e-postita arved)<br>E-arved<br>E-post (välja arvatud saadetud e-arved)<br>Kilendi kaardi määrang |           |   |          | Katkesta    |     |

**Kuupäeva vahemik** (väljad Alates ja Kuni) – sisestage koostatud müügiarvete kuupäevade vahemik, mida soovite printida, e-mailiga või e-arvena saata.

Väljund – valige, mida soovite müügiarvetega teha:

 E-post – kõik müügiarved saadetakse e-mailiga aadressile, mis on kliendi kaardile märgitud. Kui e-maili aadress puudub, siis arvet ei saadeta. Arvete saatmiseks klikkige Saada arved e-postiga

Enne arvete meilile saatmist täitke oma ettevõtte e-posti seadistused menüüst **Seadistused ->** Üldised seadistused -> E-posti seadistused.

Mass-saatmise alt saate e-mailiga arve saata välja üks kord. Seega kui saadate e-mailiga arveid välja, siis mass-saatmise alt juba välja saadetuid arveid enam teist korda ei saadeta. Alati on saatmiseks nimekirjas need arved, mida ei ole veel e-mailile mass-saatmise alt saadetud.

- 2) Printer (kõik arved) kõik valitud arved prinditakse. Arvete printimiseks klikkige
   Koosta koondfail
   Müügiarved salvestuvad PDF-formaati ning saate need välja trükkida.
- 3) Printer (ilma e-postita arved) prinditakse ainult need arved, mille kliendi kaartidel ei ole emaili aadressi märgitud.

4) E-arved – programm koostab e-arvete saatmise eelvaate. Eelvaates kuvatakse klientide arved, kes saavad arveid panka läbi Finbite ning arved klientidele, kes võtavad vastu e-arveid. E-

|    | arvete saatmiseks klikkige    | Saaua e-arveu   |                                              |           |
|----|-------------------------------|-----------------|----------------------------------------------|-----------|
| 5) | E-post (välja arvatud saadetu | ud e-arved) - e | e-mailiga saatmise eelvaatesse kuvatakse air | nult need |
|    | arved, mida ei ole e-arvena   | kliendile saade | etud.                                        |           |

6) Kliendi kaardi määrang - arved saadetakse korraga kõikidesse kanalitesse, mis on kliendi kaardile määratud.

| Mass sa | iatmise väljund |
|---------|-----------------|
|         |                 |
|         | E-post          |
|         | Printer         |
|         | E-arved         |

**Vaikimisi sõnum** - müügiarvete mass saatmisel e-postiga on võimalik valida vaikimisi sõnumit, mis läheb meiliga kaasa. Vaikimisi sõnumit on võimalik valida siis, kui e-post seadistuses on lisatud mitu erinevat müügiarve tekstimalli müügiarvete saatmiseks.

**Eelvaade** – kuvatakse müügiarvete nimekiri. Kui Te ei soovi mingil põhjusel mõnda nimekirjas olevat arvet saata e-mailiga, printida või saata e-arvena, siis võtke nimekirjas konkreetse arve ees olev linnuke ära.